## Importante

Utilização do equipamento exclusiva para pesquisa

O presente documento serve apenas para simplificar e clarificar os passos para o correto funcionamento do equipamento. No entanto, continua a ser crucial a leitura do manual do usuário para boas práticas de uso. Caso necessário, solicite a versão impressa ou por meio eletrônico (e-mail, WhatsApp, entre outros).

#### Manual e Software

OUARK 🛈

Baixe a versão mais recente do manual e software aplicativo diretamente no site da Quark Medical: Manual: quarkmedical.com.br/pdf/tDCs.pdf

Software: https://quarkmedical.com.br/EnsaioClinico/ e baixar a última versão do software.

Para mais informações acesse o protocolo de utilização e os artigos acadêmicos disponíveis no site da Quark Medical.

do manual):

Instalação e Utilização do Software

1 - Para instalar o software é simples, baixe-o gratuitamente no seu computador/notebook (Sistema Operacional Windows), o mesmo será disponibilizado pelo fabricante;

2 - Após ter baixado, siga as instruções para a correta instalação contidas nas páginas 09 e 10 do manual;

3 - Após ter feito isto, inicialize o software e, na janela Pacientes, clique no ícone " Incluir Paciente" e preencha com os dados de seu paciente, depois clique em "**OK**";

| Pacientes                                    |                                   |
|----------------------------------------------|-----------------------------------|
| Prontuário 123                               |                                   |
| Nome OUARK MEDICAL                           |                                   |
| Telefones (19)2105-2800 () -                 | e-mail: quark@quorkmedical.com.br |
|                                              |                                   |
| Exames                                       | Equipamento-                      |
| Início Final Observações                     | E Transterir<br>Dados             |
|                                              | Configurar                        |
| Incluir<br>Paciente Pociente Lesquisar Volta | ir <u>Avançar</u> OK Cancela      |

4 - Após criar um perfil de pacientes ou escolher entre um perfil já criado, pegue o cabo USB e conecte-o no equipamento e no computador. O equipamento deve estar ligado antes da conexão;

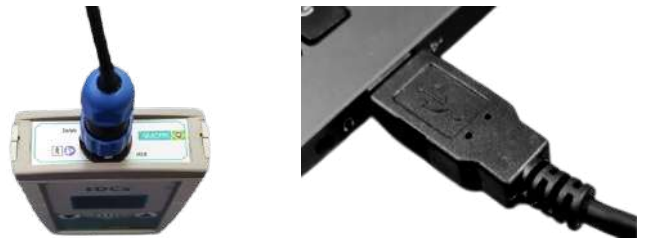

5- Após fazer isso, aparecerá na tela do equipamento " USB". Clique no ícone " Configurar" no software para entrar nas configurações do equipamento. É possível manter as configurações de fábrica ou alterar os parâmetros em Configuração Customizada" (vide páginas 12 e 13

6- Após configurar um tratamento, clique no ícone Configurar". Nesse momento, no visor do equipamento deverá aparecer а seguinte mensagem "Configuração OK". Remova o cabo do equipamento e do computador e siga todas as instruções a seguir.

### Instruções Gerais para Uso

1- A utilização do equipamento somente deve ser feita por profissional da área da saúde (psiguiatra, fisioterapeuta, neurologista) ou por profissional treinado e orientado por ele;

2- Conecte os umidificadores na faixa, de acordo com a terapia a ser realizada, lembrando que a conexão metálica do umidificador deve ficar para fora da faixa, pelo furo;

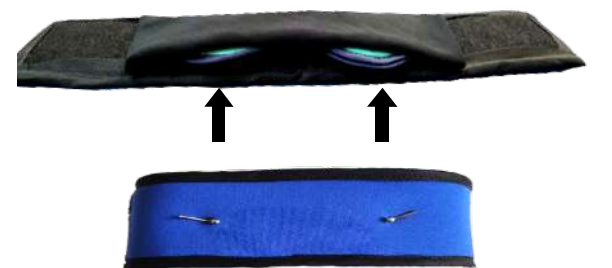

3- Após conectar o umidificador, acople os cabos nos eletrodos através da conexão metálica do umidificador na superfície da faixa. O cabo com conector bananinha vermelho (positivo) do lado direito e o cabo com conector bananinha preto (negativo) do lado esquerdo;

\*Imagens meramente ilustrativas

💽 Versão do Guia Rápido **tDCs:** v1.6

# 

**4** - Conecte as cânulas de silicone no irrigador e os cabos na conexão metálica do umidificador na superfície da faixa;

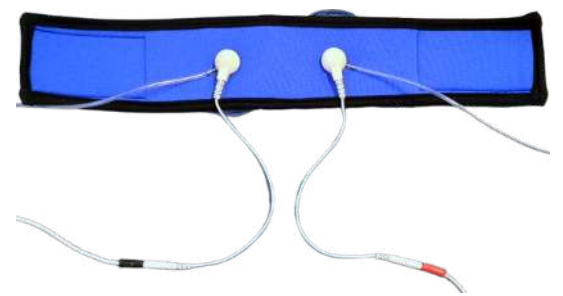

**5** - Encha as seringas com até 10mL de soro fisiológico e acople-as na extremidade da cânula de silicone;

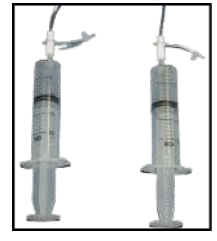

Atenção: O Soro Fisiológico deve ser adquirido à parte, não sendo fabricado e/ou comercializado em nossa empresa. A Quark recomenda a utilização de soro com certificação Anvisa.

**6** - Separe o cabelo da área a ser estimulada, ela deve estar exposta, o couro cabeludo deve estar limpo e desengordurado e os cabelos estritamente secos. Coloque as faixas no paciente, centralize a faixa central na cabeça, tomando como base a costura da parte da frente, que deve estar entre as sobrancelhas.

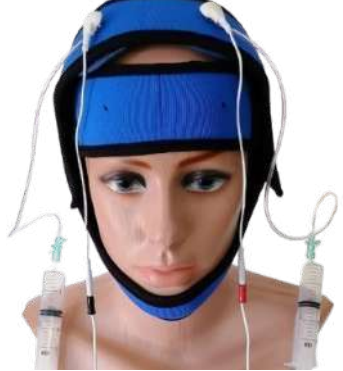

Certifique-se que não há divergências nos acessórios que compõem o equipamento, verificando o checklist (disposto na parte interna da embalagem)

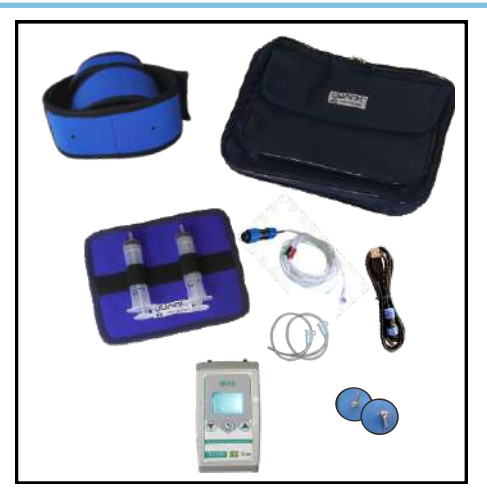

7 - Conecte o cabo de terapia no equipamento;

**GUIA RÁPIDO tDCs** 

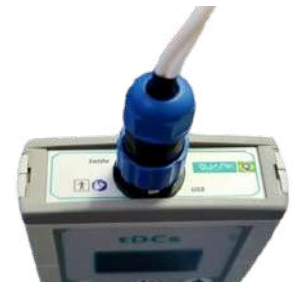

**8** - Ligue o equipamento através da tecla **(U)** e siga as instruções contidas nele, vide manual página **15**;

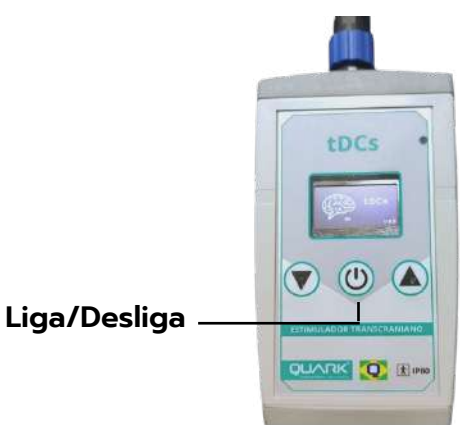

**9** - Inicie a sessão e realize a terapia que fora programada anteriormente, seguindo o manual página **16**;

**10** - Finalizada a sessão, o equipamento salva os dados automaticamente para que sejam transferidos ao programa (apenas na Configuração Customizada). Para visualizar as informações do tratamento, conecte novamente o equipamento ao computador através do cabo USB, acesse o programa e, no perfil do paciente selecionado, clique no ícone "*Transferir Dados*", assim será possível visualizar como foi o desenvolvimento do paciente durante o tratamento por meio de um gráfico. Vide manual página **17**.

**11** - Também é possível imprimir os exames realizados, vide manual página **18**.

Fabricante: Quark Produtos Médicos Razão Social: Mendes e Barbosa Produtos Médicos Indústria Brasileira -CNPJ: 71.769.673/0001-59 Rua do Rosário, 1776 - Centro - Piracicaba/SP CEP: 13.400-186 | Fone: (19) 2105-2800 www.quarkmedical.com.br quark@quarkmedical.com.br

# 

## **GUIA RÁPIDO tDCs**

## Para outros estudos/tratamentos específicos, utilizar as seguintes posições

Estimulação do Córtex motor (m1) esquerdo e região supraorbital (lado direito)

Estimulação do Córtex motor (m1) direito e região supraorbital (lado esquerdo)

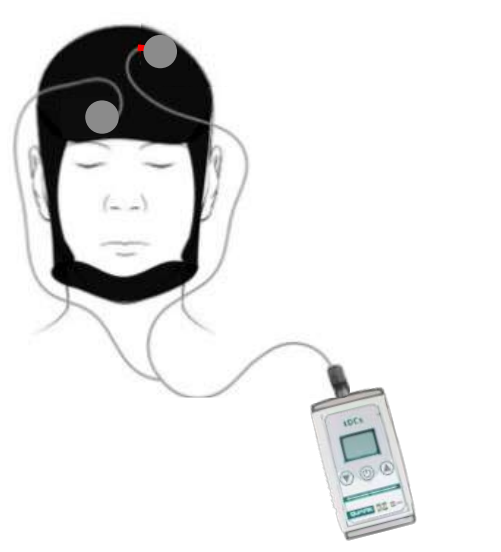

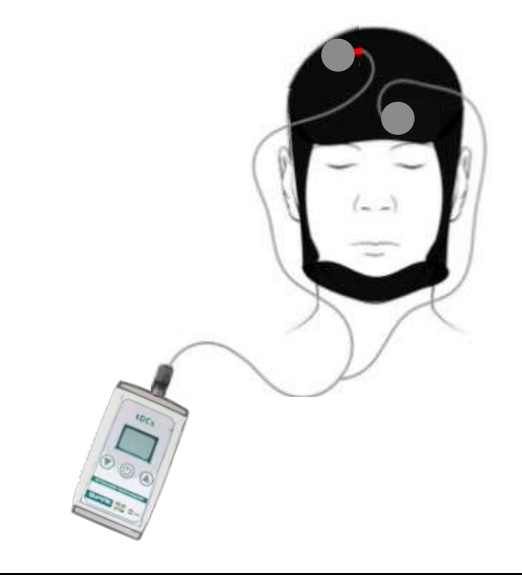

Estimulação bilateral do córtex pré frotal dorsolateral (DLPFC) Estimulação do córtex pré frotal dorsolateral esquerdo (DLPFC)

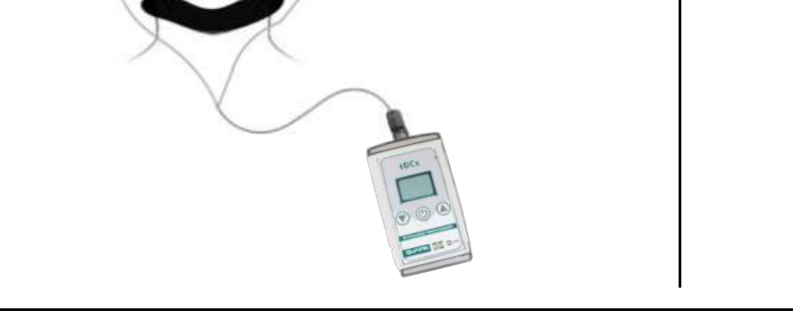

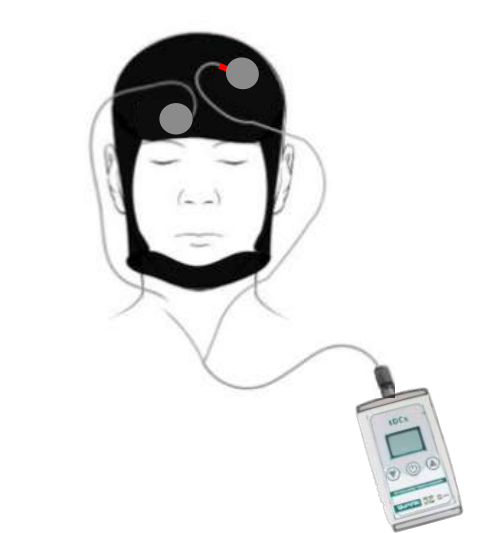

Córtex Motor (M1) - localizada a 5cm do ápice da cabeça em direção a orelha Região Supraorbital (SO) - localizada a 0,5cm acima da sobrancelha Córtex Pré Frontal Dorsolateral (DLPFC) - localizada a 5cm do M1 em direção ao centro dos olhos

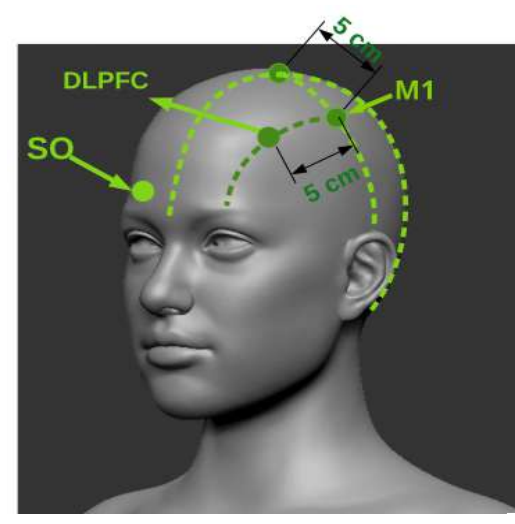